## To uninstall a program:

1. Click on the start button.

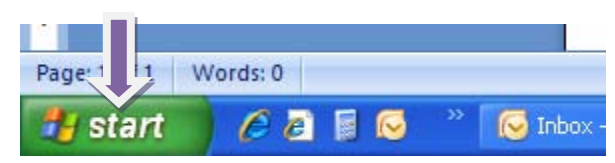

2. Click on settings and then on Control Panel.

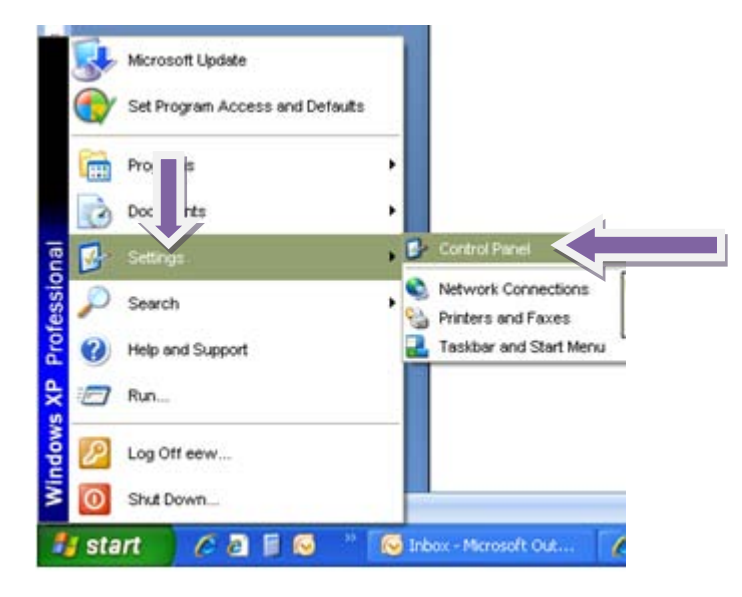

3. Click on Add or Remove Programs. Locate the Citrix Program(s) and click on remove on each of them. After all Citrix programs are removed, close all the windows that you opened.

|                                       |                          |                          |                   |                | 🐻 Add or Re                  | emove Programs                                                                  |               |                |
|---------------------------------------|--------------------------|--------------------------|-------------------|----------------|------------------------------|---------------------------------------------------------------------------------|---------------|----------------|
|                                       |                          |                          |                   |                | 5                            | Currently installed programs: Show up <u>d</u> ates                             | Sort by: Name |                |
|                                       |                          |                          |                   |                | C <u>h</u> ange or<br>Remove | Adobe Acrobat 9 Pro                                                             | Size 1        | 1,552.00MB     |
|                                       |                          | -                        |                   |                | Programs                     | 💋 Adobe Flash Player 10 ActiveX                                                 | Size          | 1.81MB         |
| Control Panel                         |                          |                          |                   |                |                              | 📕 Adobe Reader 9.1                                                              | Size          | 138.00MB       |
| File Edit View Favorites Tools Help   |                          |                          |                   |                |                              | Altiris Agent                                                                   | Size          | 28.88MB        |
| 🕒 Back - 🐑 - 🏂 🔎 Search 🌮 Folders 🛄 - |                          |                          |                   |                | Programs                     | Attiris Application Metering Agent                                              | Size          | 0.65MB         |
| Address 🔂 Control Panel               |                          |                          |                   |                | -                            | la Altiris Power Management Agent                                               | Size          | 0.19MB         |
| Control Panel 🔹                       | Ġ,                       | Ľ                        | Ó                 | 4              | <u> </u>                     | 1 Attiris Script Task Agent                                                     | Size          | 0.32MB         |
| 🚱 Switch to Category View             | Accessibility<br>Options | Add<br>Hardware          | Add or<br>Remov   | Adminis<br>Too | Add/Remove<br>Windows        | Attivis Service Control Task Agent                                              | 0i20<br>Siza  | 0.30MB         |
|                                       |                          | V                        |                   | 100            | Components                   | Alfinia Software Delivery Agent For Teck Server                                 | 3126          |                |
| See Also 🛛 🔊                          | Display                  | Folder Options           | Fonts             | Gar            |                              |                                                                                 | Size          | U.7UME         |
| Help and Support                      | 2                        |                          | 9                 | Conside        |                              |                                                                                 | Size          | 0.87ME         |
|                                       | Keyboard                 | Mail                     | Mouse             | Netw           | Access and                   | Altiris Task Synchron The Agent                                                 | Size          | 0.33ME         |
|                                       | ,                        |                          |                   | Connec         | Defaults                     | ATI Display Driver                                                              |               |                |
|                                       |                          | 9                        | -                 |                |                              |                                                                                 | Size          | 40.83MB        |
|                                       | Program<br>Downlo        | Regional and<br>Language | Remote<br>Control | Ru<br>Adver    |                              | Citrix Presentation Server Client                                               |               | <u>16.88ME</u> |
|                                       | <b>3-3</b>               |                          |                   | 0              |                              | <u>Click here for support information.</u>                                      | Used          | <u>rarely</u>  |
|                                       | Simplify                 | Software                 | SoundMAX          | Sound          |                              | To change this program or remove it from your computer, click Change or Remove. | Change        | Remove         |
|                                       | Printing Cie             | Explorers                | AudioESP          | Audio D        |                              | 📃 Citrix Web Client                                                             | Size          | 36.02MB        |
|                                       | <b>S</b>                 | Néferdarum               |                   |                |                              | B ExtragSP1-                                                                    | Size          | 67.87MB        |
|                                       | Accounts                 | CardSpace                | Firewall          | Netwo          |                              | <u></u>                                                                         |               |                |
| stall or remove programs and Windows  | components.              |                          |                   |                |                              | trayspi                                                                         | Size 67.87MB  |                |